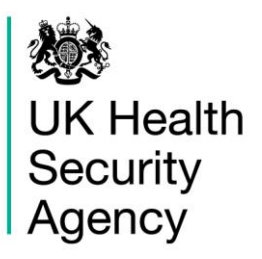

## HCAI PPS Data Capture System User Guide

Line Listings Report

# Contents

| HCAI PPS Data Capture System                     | 1  |
|--------------------------------------------------|----|
| Document History                                 | 3  |
| Introduction                                     | 4  |
| Accessing Line Listings reports                  | 4  |
| Report Parameters                                | 5  |
| Period To and From                               | 5  |
| Organisation Type                                | 6  |
| Region                                           | 7  |
| Data Collection                                  | 7  |
| Category                                         | 8  |
| Organisation                                     | 9  |
| Sector                                           | 9  |
| Question Grouping1                               | 0  |
| Field Listing1                                   | 0  |
| Sex 1                                            | 2  |
| To run the Line Listing Report1                  | 2  |
| Export Report1                                   | 3  |
| My Line Listing Report 1                         | 4  |
| Downloading the Line Listings report1            | 6  |
| Importing text files – office 360 1              | 7  |
| Importing text files – older versions of excel 2 | 20 |
| About the UK Health Security Agency 2            | 24 |

# **Document History**

| Revision Date | Author                    | Version |
|---------------|---------------------------|---------|
|               |                           |         |
| 25/09/2023    | UK Health Security Agency | 1.04    |
|               |                           |         |
|               |                           |         |
|               |                           |         |
|               |                           |         |
|               |                           |         |
|               |                           |         |

## Introduction

The Line Listings Report provides case level information on each case/record reported to the Healthcare-associated Infection Point Prevalence Survey (HCAI PPS) Data Capture System (DCS). The information provided by this report will depend on the logged in user's roles and permissions as well as their organisational type (Please see <u>'Roles and Permissions User Guide'</u>).

The Line Listings Report allows a user to view cases mapped to their Organisation, for example a user from a Ward would view cases in the Line Listings report for all patients mapped to their Ward

## **Accessing Line Listings reports**

To access the Line Listings Report, log in to the HCAI PPS DCS using your user name and password, select 'Reports' from the 'Menu Toolbar' and then select 'Line Listings' and 'Line Listings report' (Figure 1). You can then select specific data parameters that best suit the desired output (Figure 2).

Default options for 'Organisation Type', 'Region', 'Organisation', 'Category', 'Question Grouping', 'Sector', and 'Field Listing' are dependent on the users' Organisation and their roles and permissions. Most of these options are pre-set and cannot be changed. For example, an HCAI PPS Data Entry user will only have access to their patients'and/or ward's data.

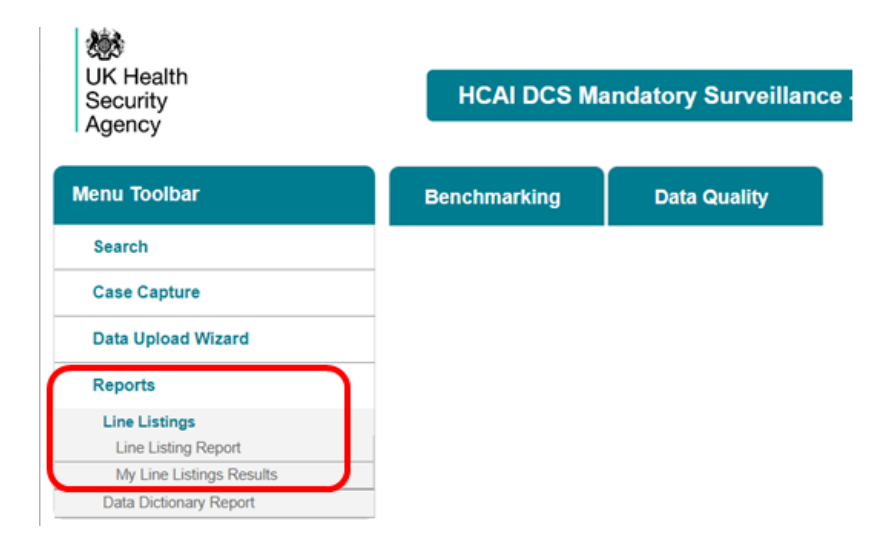

### Figure 1: Selection of Line Listings Report

### Figure 2: Line Listings Report: Data parameters

| UK Health<br>Security<br>Agency | HCAI DCS          | S Mandatory Surve | illance |                             |                                   |   |
|---------------------------------|-------------------|-------------------|---------|-----------------------------|-----------------------------------|---|
| Menu Toolbar                    | Line Listings     |                   |         |                             |                                   |   |
| Search                          | Period From       | 01/07/2022        |         | Period To                   | 27/07/2023                        | Ē |
| Case Capture                    | Organisation Type | HCAI PPS Ward V   |         | Organisation Classification | -All- 🗸                           |   |
| Data Upload Wizard              | Region            | LONDON            | ~       | Data Collection             | <select a="" value=""> 🗸</select> |   |
| but opicut meard                | Category          |                   | ~       | Organisation                |                                   | ~ |
| Reports                         | Question Grouping |                   | ~       | Sector                      | ×                                 |   |
|                                 | Field Listing     |                   | ~       | Patient Age From            |                                   |   |
| lelp & Support                  | Sex               | -All-             |         | Patient Age To              | 150                               |   |
|                                 |                   |                   |         |                             |                                   |   |

## **Report Parameters**

## Period To and From

These parameters will limit the search result to cases whose specimen date was within a set time period.

**'Period From'-** restricts the report to infection episodes with a specimen date (date of specimen collection or date received by the laboratory) on/after a specified date, that is, infections episodes from this date onwards will be included.

The date can be typed in directly in the DD/MM/YYYY format or selected from the date selector (Figure 3). It is defaulted to the first day of the current month of the previous year, that is on 27 July 2023 it will show Period From 1 July 2022.

Figure 3: 'Period From' parameter

| l | ine Listings      |   |            |          |            |         |          |            |   |           |        |                             |                                   |     |             |
|---|-------------------|---|------------|----------|------------|---------|----------|------------|---|-----------|--------|-----------------------------|-----------------------------------|-----|-------------|
|   | Period From       | 0 | 1/07       | 7/202    | 2          |         |          |            |   |           |        | Period To                   | 27/07/2023                        |     | View Report |
|   | Organisation Type | 1 | 4          |          | Ju         | ily 202 | 22       |            | → |           |        | Organisation Classification | -All- 🗸                           |     |             |
|   | Region            | - | <u>M</u> . | <u>T</u> | . <u>W</u> | _T20    | F        | F <u>S</u> |   | <u>5.</u> | ~      | Data Collection             | <select a="" value=""> 🗸</select> |     |             |
|   | Category          |   | 4          | 5        | 6          | 7       | <b>د</b> | 89         | 1 | 0         | $\sim$ | Organisation                |                                   | ] ~ |             |
|   | Question Grouping |   | 11         | 12       | 13         | 14      | 1        | 5 16       | 1 | 7         | $\sim$ | Sector                      | $\checkmark$                      |     |             |
|   | Field Listing     |   | 18         | 19       | 20         | 21      | 2        | 2 23       | 2 | 4         | ~      | Patient Age From            |                                   | ]   |             |
|   | Sex               | l | 25         | 26       | 27         | 28      | 2        | 9 30       | 3 | 1         |        | Patient Age To              | 150                               | ]   |             |
|   | Sampling Criteria | N | oda        | / is 27  | July 2     | 023     |          |            | _ |           |        |                             |                                   |     |             |

**'Period To'-** restricts the report to infection episodes with a specimen date (date of specimen collection or date received by the laboratory) on/before a specified date, that is, infections episodes up to this date will be included.

The date can be typed in directly in the DD/MM/YYYY format or selected from the date selector (Figure 4). It is defaulted to today's date, that is it will show 27/07/2023 on 27 July 2023.

Figure 4: 'Period To' data field

| Line Listings     |                 |        |                             |            |        |        |         |    |          |    |
|-------------------|-----------------|--------|-----------------------------|------------|--------|--------|---------|----|----------|----|
| Period From       | 01/07/2022      |        | Period To                   | 27/0       | 7/202  | 3      |         |    |          |    |
| Organisation Type | HCAI PPS Ward V |        | Organisation Classification | -          |        | Jul    | ly 2023 | ;  |          | •  |
| Region            | LONDON          | $\sim$ | Data Collection             | _ <u>M</u> | <br>27 | <br>28 | <br>20  |    | <u>S</u> | 2  |
| Category          |                 | $\sim$ | Organisation                | 3          | 4      | 5      | 6       | 7  | 8        | 9  |
| Question Grouping |                 | $\sim$ | Sector                      | 10         | 11     | 12     | 13      | 14 | 15       | 16 |
| Field Listing     |                 | $\sim$ | Patient Age From            | 17         | 18     | 19     | 20      | 21 | 22       | 23 |
| Sex               | -All- 🗸         |        | Patient Age To              | 24         | 25     | 26     | 27      | 28 | 29       | 30 |
| Sampling Criteria | ~               |        |                             | 31         | 1      | 2      | 3       | 4  | 5        | 6  |

## **Organisation Type**

This is defaulted to the organisation type relevant for your role within the HCAI PPS (as selected when registered on the HCAI PPS DCS). For example, HCAI PPS Data Entry users will be able to select HCAI PPS Ward (Figure 5)

### Figure 5: 'Organisation Type' parameter for HCAI PPS Data Entry roles, HCAI PPS Ward

|   | Line Listings     |                 |              |                             |                                   |     |             |
|---|-------------------|-----------------|--------------|-----------------------------|-----------------------------------|-----|-------------|
|   | Period From       | 01/07/2022      | i            | Period To                   | 27/07/2023                        |     | View Report |
| L | Organisation Type | HCAI PPS Ward V |              | Organisation Classification | -All- 🗸                           |     |             |
| ۲ | Region            | LONDON          | ~            | Data Collection             | <select a="" value=""> 🗸</select> |     |             |
|   | Category          |                 | $\checkmark$ | Organisation                |                                   | ] ~ |             |
|   | Question Grouping |                 | $\checkmark$ | Sector                      | $\sim$                            |     |             |
|   | Field Listing     |                 | $\sim$       | Patient Age From            |                                   | ]   |             |
|   | Sex               | -All-           |              | Patient Age To              | 150                               | ]   |             |
|   | Sampling Criteria | $\checkmark$    |              |                             |                                   |     |             |

## Region

Refers to the respective geographical region of the 'Organisation' and is defaulted to the region of the Ward (Figure 6).

#### Figure 6: 'Region' parameter

| ine Listings      |                 |   |                             |                                   |     |           |
|-------------------|-----------------|---|-----------------------------|-----------------------------------|-----|-----------|
| Period From       | 01/07/2022      |   | Period To                   | 27/07/2023                        |     | View Repo |
| Organisation Type | HCAL PPS Ward V |   | Organisation Classification | -All-                             |     | Them Repo |
| Region            | LONDON          |   | Data Collection             | <select a="" value=""> 🗸</select> |     |           |
| Category          |                 | ~ | Organisation                |                                   | ] ~ |           |
| Question Grouping |                 | ~ | Sector                      | $\checkmark$                      |     |           |
| Field Listing     |                 | ~ | Patient Age From            |                                   | ]   |           |
| Sex               | -All- 🗸         |   | Patient Age To              | 150                               | ]   |           |
| Sampling Criteria | ~               |   |                             |                                   |     |           |
|                   |                 |   |                             |                                   |     |           |

### **Data Collection**

This parameter limits the search result to either reported cases for HCAI PPS Patient or HCAI PPS Ward if the user is entering data for a Ward (Figure 7).

### Figure 7: Data Collection parameter

| Line Listings     |                 |     |                             |                                   |     |             |
|-------------------|-----------------|-----|-----------------------------|-----------------------------------|-----|-------------|
| Period From       | 01/07/2022      |     | Period To                   | 27/07/2023                        |     | View Report |
| Organisation Type | HCAI PPS Ward V | _   | Organisation Classification | -All-                             |     |             |
| Region            | LONDON          | ~   | Data Collection             | <select a="" value=""> 🗸</select> |     |             |
| Category          |                 | ] ~ | Organisation                | Select a Value>                   | ] ~ |             |
| Question Grouping |                 | ] ~ | Sector                      | HCAI PPS Ward                     |     |             |
| Field Listing     |                 | ] ~ | Patient Age From            |                                   | ]   |             |
| Sex               | -All-           |     | Patient Age To              | 150                               | ]   |             |
| Sampling Criteria | ~               |     |                             |                                   |     |             |

## Category

Allows you to select a subset of data from each of the tabs available on case capture (Figure 8). Please note that the options available are specific to individual 'Data Collection' options and relate to the user role as shown in Figure 7a (HCAI PPS Data Entry users) and Figure 7b. The default is to have a minimum dataset selected – these again are different based on the 'Data Collection' selected. If you want a more detailed dataset then use the 'Category' drop-down menu to select all of the relevant parts from the Case Capture record you require (Figure 8).

Figure 8: 'Category' parameter drop-down for 'HCAI PPS Patients'

| Line Listings     |                        |        |                             |                  |            |
|-------------------|------------------------|--------|-----------------------------|------------------|------------|
| Period From       | 01/07/2022             |        | Period To                   | 27/07/2023       | View Repor |
| Organisation Type | HCAI PPS Ward V        |        | Organisation Classification | -All-            |            |
| Region            | LONDON                 | $\sim$ | Data Collection             | HCAI PPS Patient |            |
| Category          | Patient Details,System | $\sim$ | Organisation                |                  |            |
| Question Grouping | (Select All)           | ~      | Sector                      | NHS 🗸            |            |
| Field Listing     | Patient Details        | ~      | Patient Age From            | 0                |            |
| Sex               | AMU1                   |        | Patient Age To              | 150              |            |
| Sampling Criteria | AMU2                   |        |                             |                  |            |
|                   | System                 |        |                             |                  |            |
|                   |                        |        |                             |                  |            |

Please note: the 'System' category includes system-generated fields, such as patient age.

### Organisation

Refers to the specific Organisation for which data will be displayed. This parameter will default to the 'Organisation' you are logged in as (Figure 9).

#### Figure 9: 'Organisation - Region' parameter for Organisation Unit

| Period From 01/       | 1/07/2022                            |              | Period To                   | 27/07/2023         |             |           |
|-----------------------|--------------------------------------|--------------|-----------------------------|--------------------|-------------|-----------|
|                       | ICAI PPS Ward V                      |              |                             |                    |             | View Repo |
| Organisation Type HC  |                                      |              | Organisation Classification | -All- 🗸            |             | Ten Repo  |
| Region LOI            | ONDON                                | $\sim$       | Data Collection             | HCAI PPS Patient V |             |           |
| Category Pat          | atient Details,System                | $\sim$       | Organisation                | Ward A             |             |           |
| Question Grouping Epi | pisode Details - Patient Details,Sys | $\checkmark$ | Sector                      | Ward B             |             |           |
| Field Listing We      | /eek No,Month No,Year No,NHS Ni      | $\sim$       | Patient Age From            | Ward C             |             |           |
| Sex -Al               | All- 🗸                               |              | Patient Age To              |                    |             |           |
| Sampling Criteria -Al | All- 🗸                               |              |                             |                    | <i>li</i> . |           |

### Sector

This parameter is defaulted to the healthcare sector of the ward for HCAI PPS Data Entry users (Figure 10).

### Figure 10: 'Sector' parameter for Ward 'Organisation Type'

| L | ine Listings      |                                       |          |                             |                    |   |             |
|---|-------------------|---------------------------------------|----------|-----------------------------|--------------------|---|-------------|
|   | Period From       | 01/07/2022                            |          | Period To                   | 27/07/2023         |   | View Report |
|   | Organisation Type | HCAI PPS Ward V                       |          | Organisation Classification | -All-              |   | them report |
|   | Region            | LONDON                                | · ~      | Data Collection             | HCAI PPS Patient V |   |             |
|   | Category          | Patient Details,System                | <b>~</b> | Organisation                |                    | _ |             |
|   | Question Grouping | Episode Details - Patient Details,Sys | ] ~      | Sector                      | NHS 🗸              |   |             |
|   | Field Listing     | Week No, Month No, Year No, NHS Nu    | ] ~      | Patient Age From            | 0                  | ] |             |
|   | Sex               | -All-                                 |          | Patient Age To              | 150                |   |             |
|   | Sampling Criteria | -All- 🗸                               |          |                             |                    |   |             |

### **Question Grouping**

Refers to subgroups of questions/fields from case capture that will be displayed on the Line Listings Report. The available options depend on selection of options from 'Data Collection' and 'Category' parameters. For example, selection of 'HCAI PPS Patient ' from 'Data Collection' and 'Patient Details' from 'Category' will result in display of episode specific question groups, in particular Episode Details- Patient Details (Figure 11)

# Figure 11: 'Question Grouping' parameter for a specific combination of 'Data Collection' and 'Category' parameters

| I | ine Listings                                          |                                                                                            |        |                                                              |                                       |   |             |
|---|-------------------------------------------------------|--------------------------------------------------------------------------------------------|--------|--------------------------------------------------------------|---------------------------------------|---|-------------|
|   | Period From<br>Organisation Type<br>Region            | 01/07/2022<br>HCAI PPS Ward V                                                              | ~      | Period To<br>Organisation Classification<br>Data Collection  | 27/07/2023<br>-All-                   |   | View Report |
|   | Category<br>Question Grouping<br>Field Listing<br>Sex | Patient Details<br>Episode Details - Patient Details<br>Zepisode Details - Patient Details | )<br>} | Organisation<br>Sector<br>Patient Age From<br>Patient Age To | NHS         ▼           0         150 | ] |             |
|   | Sampling Criteria                                     |                                                                                            |        |                                                              |                                       | - |             |

**Please note**: the 'System' category includes system-generated fields, such as Data Collection Date.

### **Field Listing**

Refers to specific fields from case capture that will be displayed on the Line Listings Report. The available options depend on the selection of options from 'Data Collection', 'Category' and 'Question Grouping' parameters. For example, selection of 'HCAI PPS Patient' from 'Data Collection', 'Patient Details' from 'Category' and 'Episode Details- Specimen Details' from 'Question Grouping' will result in display of fields specific for the specimen, in particular the 'NHS Number', 'Hospital number' and 'Sex of the reported case' (Figure 12). The User can further decide to include all or only some of these in the report by deselecting/selecting specific options (Figure 13).

Figure 12: 'Field Listing' parameter for a specific combination of 'Data Collection', 'Category' and 'Question Grouping' parameters

| Line Listings     |                                                                       |   |                             |                    |             |
|-------------------|-----------------------------------------------------------------------|---|-----------------------------|--------------------|-------------|
| Period From       | 01/07/2022                                                            |   | Period To                   | 27/07/2023         | View Report |
| Organisation Type | HCAI PPS Ward V                                                       |   | Organisation Classification | -All-              |             |
| Region            | LONDON                                                                | ~ | Data Collection             | HCAI PPS Patient V |             |
| Category          | Patient Details                                                       | ~ | Organisation                |                    |             |
| Question Grouping | Episode Details - Patient Details                                     | ~ | Sector                      | NHS V              |             |
| Field Listing     | NHS Number, Hospital number, Sex o                                    | ~ | Patient Age From            | 0                  |             |
| Sex               | ✓ (Select All) ✓ NHS Number                                           |   | Patient Age To              | 150                |             |
| Sampling Criter a | <ul> <li>Hospital number</li> <li>Sex of the reported case</li> </ul> | J |                             |                    |             |

Figure 13: Line Listings Report headings based on parameter selection in Figure 12.

| ID               | Date of Survey  | Data Collection      | n             | Ward Name<br>Code | NHS Number       | Hospital number | Sex of the reported case |
|------------------|-----------------|----------------------|---------------|-------------------|------------------|-----------------|--------------------------|
| Organisation     | -All-           | Sampling Criteria    | -All-         |                   |                  |                 |                          |
| Patient Age From | 0 - 150         | Sex                  | -All-         | Sector            | NHS              |                 |                          |
| Category         | Patient Details | Question<br>Grouping | -All-         | Field Listing     | -All-            |                 |                          |
| Period To        | 27/07/2023      | Region               | -All-         | Data Collection   | HCAI PPS Patient |                 |                          |
| Period From      | 01/07/2022      | Organisation Type    | HCAI PPS Ward | Organisation      | -All-            |                 |                          |
|                  |                 |                      |               |                   |                  |                 |                          |

#### Patient Age From and To

Allows users to select age range of patients to be included in the report. The default values are 0 to 150 years (Figure 14).

### Figure 14: 'Patient Age From' and 'Patient Age To' parameter.

| Line Listings     |                                     |     |                             |                    |            |
|-------------------|-------------------------------------|-----|-----------------------------|--------------------|------------|
| Period From       | 01/07/2022                          |     | Period To                   | 27/07/2023 Vi      | iew Report |
| Organisation Type | HCAI PPS Ward V                     |     | Organisation Classification | -All-              |            |
| Region            | LONDON                              | ] ~ | Data Collection             | HCAI PPS Patient V |            |
| Category          | Patient Details                     | ] ~ | Organisation                |                    |            |
| Question Grouping | Episode Details - Patient Details   | ] ~ | Sector                      | NHS                |            |
| Field Listing     | NHS Number, Hospital number, Sex of | ] ~ | Patient Age From            | 0                  |            |
| Sex               | -All-                               |     | Patient Age To              | 150                |            |
| Sampling Criteria | -All- 🗸                             |     |                             |                    |            |

### Sex

Allows users to select a subset of data based on gender. Available options are '-All-', 'Male', 'Female', 'Other (e.g., transsexual)' and 'Unknown' (<u>Figure 15</u>).

#### Figure 15: 'Sex' parameter.

| Line Listings     |                                          |        |                             |                               |   |             |
|-------------------|------------------------------------------|--------|-----------------------------|-------------------------------|---|-------------|
| Period From       | 01/08/2022                               |        | Period To                   | 10/08/2023                    |   | View Dement |
| Organisation Type | HCAI PPS Ward V                          |        | Organisation Classification | -All- v                       | _ | view Report |
| Region            | LONDON                                   | $\sim$ | Data Collection             | HCAI PPS Patient V            |   |             |
| Category          | Patient Details, Patient Details 2, AMU1 | $\sim$ | Organisation                | PRINCESS GRACE HOSPITAL - 2nd | ~ |             |
| Question Grouping | Episode Details - Patient Details, Patie | $\sim$ | Sector                      | NHS V                         |   |             |
| Field Listing     | Week No,Month No,Year No,NHS Nun         | $\sim$ | Patient Age From            | 0                             |   |             |
| Sex               | -All-                                    |        | Patient Age To              | 150                           |   |             |
| Sampling Criteria | -All-                                    |        |                             |                               |   |             |
|                   | Male                                     |        |                             |                               |   |             |
|                   | Female                                   |        |                             |                               |   |             |
|                   | Other (e.g., transsexual)                |        |                             |                               |   |             |
|                   | Unknown                                  |        |                             |                               |   |             |

### To run the Line Listing Report

Selecting 'View Report' enables you to view the records specified by your previously made parameter selections (Figure 16 and Figure 17). Please note the 'View Report' functionality only enables the first 25 records to be displayed. This is to provide a preview of the report content prior to exporting the data in its entirety. 'Export Report' functionality is outlined below.

### Figure 16: 'View Report' functionality

| Line Lis  | tings      |                                    |        |                             |                    |             |
|-----------|------------|------------------------------------|--------|-----------------------------|--------------------|-------------|
| Period F  | rom        | 01/07/2022                         |        | Period To                   | 27/07/2023         | View Report |
| Organisa  | ation Type | HCAI PPS Ward V                    |        | Organisation Classification | -All-              |             |
| Region    |            | LONDON                             | $\sim$ | Data Collection             | HCAI PPS Patient V |             |
| Category  | y          | Patient Details                    | $\sim$ | Organisation                |                    |             |
| Question  | n Grouping | Episode Details - Patient Details  | $\sim$ | Sector                      | NHS V              |             |
| Field Lis | ting       | NHS Number, Hospital number, Sex o | $\sim$ | Patient Age From            | 0                  |             |
| Sex       |            | -All-                              |        | Patient Age To              | 150                |             |
| Samplin   | g Criteria | -All- 🗸                            |        |                             |                    |             |

### **Export Report**

Selecting 'Export' from the 'View Report' output (<u>Figure 17</u>) enables the export of all records fulfilling the previously specified criteria. The output is in .txt format. The download progress is conducted offline and a system message is displayed (<u>Figure 18</u>).

#### Figure 17: Example of the 'View Report' output

| classification               |                   |                      |          |           |                     |              |                 |           |              |      |      |  |
|------------------------------|-------------------|----------------------|----------|-----------|---------------------|--------------|-----------------|-----------|--------------|------|------|--|
| ganisation -                 | All-              | Sampling Criteria    | a -All-  |           |                     |              |                 |           |              |      |      |  |
| tient Age From 0             | ) - 150           | Sex                  | -All-    |           |                     |              | Sector          | NHS       | i            |      |      |  |
| tegory P                     | Patient Details   | Question<br>Grouping | -All-    |           |                     |              | Field Listing   | -All-     |              |      |      |  |
| iod To 2                     | 27/07/2023        | Region               | -All-    |           |                     |              | Data Collection | HCA       | IPPS Patient |      |      |  |
| iod From 0                   | 01/07/2022        | Organisation Typ     | e HCAI   | PPS Ware  | d                   |              | Organisation    | -All-     |              |      |      |  |
| e line list disp<br>EXPORT   | played only shows | 25 records. Clic     | k Export | t for ful | l report            |              |                 |           |              |      | _    |  |
| K Health<br>ecurity<br>gency |                   |                      |          |           | Line                | Listings     |                 |           |              |      | 1    |  |
| ۹ 🗸 ۱                        |                   | of 1                 | >        | Þ١        | $\circlearrowright$ | ©            | 100%            | ~         |              | Find | Next |  |
| mpling Criteria              | -All- V           |                      |          |           |                     |              |                 |           |              |      |      |  |
| x                            |                   | ital hambel, eex e   |          | Patient   | Age To              |              | 150             |           |              |      |      |  |
| ld Listing                   | NHS Number Hosp   | ital number Sex o    | ×<br>×   | Patient   |                     | m            | 0               | •         |              |      |      |  |
| tegory                       | Patient Details   | ationst Distails     | ×        | Organi    | sation              |              | NUC             |           |              |      |      |  |
| gion                         | LONDON            |                      | $\sim$   | Data C    | ollection           |              | HCAI PPS        | Patient N | •            |      |      |  |
| ganisation Type              | HCAI PPS Ward V   | •                    |          | Organi    | sation Cl           | assification | -All-           |           | ~            |      |      |  |
| eriod From                   | 01/07/2022        |                      |          | Period    | То                  |              | 27/07/2023      |           |              |      |      |  |

### Figure 18: Progress message of export functionality

| ⊲ < 1                           | of 1 > | ⊳। ( | ) ( | 100% 🗸 |  |
|---------------------------------|--------|------|-----|--------|--|
| UK Health<br>Security<br>Agency |        |      |     |        |  |
|                                 |        |      |     |        |  |

### My Line Listing Report

In order to view the progress of the export, the user will need to select 'My Line Listings Results' (Figure 19) from the Menu Toolbar. This will produce a results window (Figure 20) listing all the reports generated by the user.

#### Figure 19: 'My Line Listings Results' option

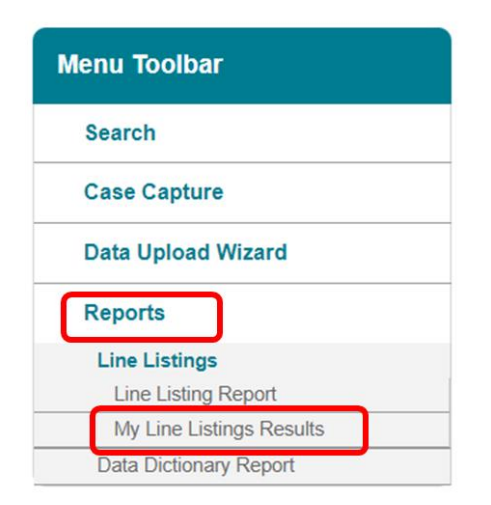

### Figure 20: 'My Line Listing Report' window

| Line Listing Reports | 6                     |             |             |                   |                  |                 |
|----------------------|-----------------------|-------------|-------------|-------------------|------------------|-----------------|
| Created Date         | Recurrence<br>Exists? | Period From | Period To   | Organisation Name | Data Collection  | File Processing |
|                      |                       |             |             |                   | (All)            | (All)           |
| 27-07-2023 10:57:24  | No                    | 01-Jul-2022 | 27-Jul-2023 |                   | HCAI PPS Patient | In Progress     |

The My Line Listings Report results window provides the following information for the user:

- Date and time the report was generated
- Period From and Period To of the data extracted
- Organisation Name
- Data Collection
- Status of the file being exported
- Name of the user who generated the report

Please note when a large amount of data is extracted the 'File processing Status' column will display 'In Progress', until the file is complete and ready for download (Figure 21).

### Figure 21: Different statuses of file processing

| Line | Listing Reports       |             |             |                   |       |                  |                        |
|------|-----------------------|-------------|-------------|-------------------|-------|------------------|------------------------|
|      | Recurrence<br>Exists? | Period From | Period To   | Organisation Name |       | Data Collection  | File Processing Status |
|      |                       |             |             |                   | (All) |                  | (All)                  |
| :24  | No                    | 01-Jul-2022 | 27-Jul-2023 |                   | 1     | HCAI PPS Patient | In Progress            |

Once the line listing report is ready for the user to download, an email will be generated by the HCAI PPS DCS which will be sent to the email address registered by the user; to let them know that the report is ready to be downloaded (Figure 22).

### Figure 22: Email received on completion of exporting of your data

### PHE Data Capture System: Line Listing Export Request Completed

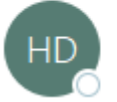

HCAI DBMail <HcaiDcs@phe.gov.uk>

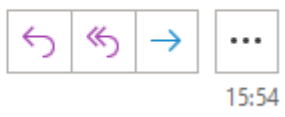

Your line listing report is now ready to download from the DCS. Please navigate to the 'My Line Listings page' and download the report file.

This message has been auto-generated, please do not reply to this message

### **Downloading the Line Listings report**

Once the file is complete, a 'Download' button will be enabled at the beginning of the row. By clicking the 'Download' button (<u>Figure 23</u>) in the My Line Listings Results window, the file will be downloaded onto the user's PC.

The filename will always start with the user's surname and first name followed by the date of extraction. This file must be saved to a location where the user can easily navigate to.

#### Figure 23: My Line Listings Results window when the file is ready to be downloaded

| My Line Listing Report |                     |                       |             |             |                                            |       |   |
|------------------------|---------------------|-----------------------|-------------|-------------|--------------------------------------------|-------|---|
|                        | Created Date        | Recurrence<br>Exists? | Period From | Period To   | Organisation Name                          |       |   |
|                        |                     |                       |             |             |                                            | (All) |   |
| Download               | 27-07-2023 10:58:11 | No                    | 01-Jul-2022 | 27-Jul-2023 | PRINCESS GRACE HOSPITAL - 2nd Floor, PRINC | (     | ł |

Due to the usually large size of the Line Listing output file, the Line Listing report can only be exported as a '|' ('pipe') delimited .txt file. This is in order to minimise its download time. Should you require the output file in Excel format, you can save the output file as an Excel workbook (.xls or .xlsx) by following the steps below:

- Open a new Microsoft Excel workbook
- Select the 'From Text' option in the 'Data' tab (Figure 24)

## Importing text files – office 360

### Figure 24: Importing the text file

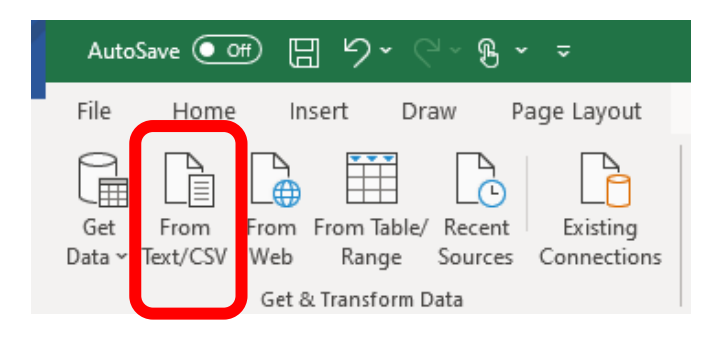

• A browse window will then pop up. Select the output file and click 'Import' (Figure <u>25</u>).

Figure 25: Import text file browse window

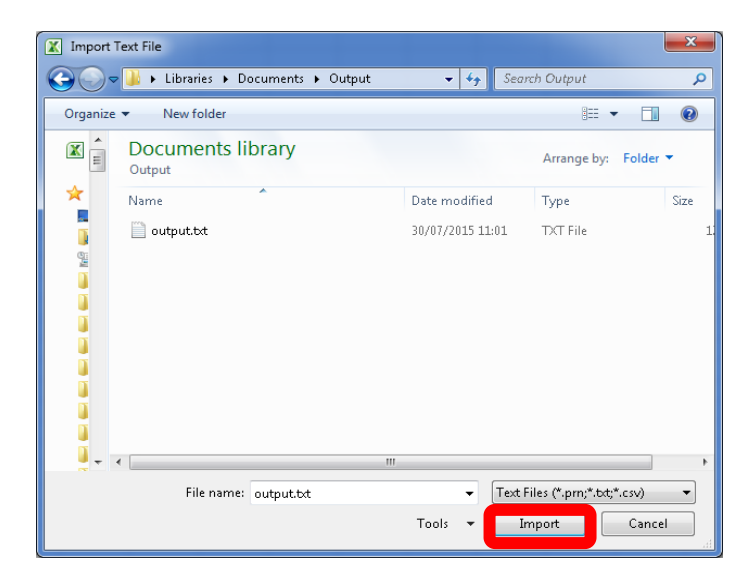

• This will launch the **Text Import Wizard**. In Step 1 select Custom from the Delimiter menu (Figure 26).

Figure 26: Text Import Wizard – Step 1

| File      | Home        | Insert Draw P          | age Layout   | Formulas          | Data   | Review          | View          | Help 🔎    | Search    | ß        | Share 🖓 |
|-----------|-------------|------------------------|--------------|-------------------|--------|-----------------|---------------|-----------|-----------|----------|---------|
| P         |             |                        |              |                   |        | $\Box \nabla c$ | loor          | 👫         | 30        |          |         |
| Get       |             |                        |              |                   |        |                 |               |           |           |          |         |
| Data ~    |             |                        |              |                   |        |                 |               |           |           |          |         |
| Get & Tra | File Origin | n                      | Del          | imiter            |        |                 | ta Type Det   | ection    |           |          |         |
| Δ1        | 1252: W     | estern European (Windo | ws)(         | Custom            |        | -               | ased on first | 200 rows  | *         |          | Ca      |
| · · · ·   |             |                        | Co           | olon              |        |                 |               |           |           |          |         |
|           | ld          | Data Collection Date   | Data pll Eq  | omma<br>wale Sign |        | D               | e of interest | Week No   | Month No  | Year No  | NHS Num |
|           | 1031186     | 08/02/2022             | CPE F S F Se | micolon           |        |                 | 08/02/20      | 22 2022W6 | 2         | 2022     | 9999    |
|           |             |                        | Sp           | ace               |        |                 |               |           |           |          |         |
|           |             |                        | Ta           | b                 |        |                 |               |           |           |          |         |
|           |             |                        | (            | Custom            |        |                 |               |           |           |          |         |
| 1         |             |                        |              | Fixed Width       | Custon | n               |               |           |           |          |         |
| 2         |             |                        |              |                   |        |                 |               |           |           |          |         |
| 4         | <           |                        |              |                   |        |                 |               |           |           |          | >       |
| 5         |             |                        |              |                   |        |                 |               |           |           |          |         |
| 6         |             |                        |              |                   |        |                 |               | Load      | * Transfo | orm Data | Cancel  |
| 7         |             |                        |              |                   |        |                 |               |           |           |          |         |
| •         |             |                        |              |                   |        |                 |               |           |           |          |         |

 Step 2. Type in the '|' ('pipe') character in text box beside the 'Other' option (Figure 27). This is usually located at the bottom left corner of your keyboard (Figure 28). Note that you may need to hold down the 'Shift' key. The preview window will show how the data will appear in the excel workbook. If you are satisfied, click the 'Load' button to complete the import.

### Figure 27: Text Import Wizard – Step 2

| tara w   |                        | Delimite        | er -                        | Data Type Detect  | ion     |          |         |        |
|----------|------------------------|-----------------|-----------------------------|-------------------|---------|----------|---------|--------|
| 1252: Wi | estern European (Windo | NS) VCustr      |                             | Based on first 20 | 0 rows  | •        |         | La     |
| ld       | Data Collection Date   | Data Collection | Reporting Organisation Code | Date of interest  | Week No | Month No | Year No | NHS Nu |
| 1031186  | 08/02/2022             | CPE PPS Patient | CRAN2                       | 08/02/2022        | 2022W6  | 2        | 2022    | 999    |
|          |                        |                 |                             |                   |         |          |         |        |

### Figure 28: '|' (Pipe) character on the keyboard

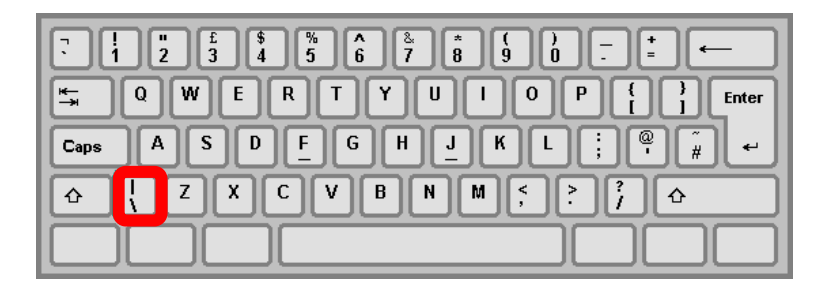

• Once completed you should have a sheet similar to that shown below (Figure 29).

#### Figure 29: Example of imported data

| Auto                        | oSave 💽 0                     | € E 9~                        | Q (                              | £ - ÷                                   | Book                           | 1 - Excel                                                             |                                               | Tabl               | Jocelyn Elmes                                            | JE I              | <b>五</b> — |                         |   |
|-----------------------------|-------------------------------|-------------------------------|----------------------------------|-----------------------------------------|--------------------------------|-----------------------------------------------------------------------|-----------------------------------------------|--------------------|----------------------------------------------------------|-------------------|------------|-------------------------|---|
| File                        | Home                          | Insert                        | Draw                             | Page Layout                             | Formulas Data                  | Review                                                                | View Help                                     | Desi               | gn Query                                                 | Q                 | Search     | Ŕ                       | P |
| Table N<br>ELMES<br>'⊕' Res | lame:<br>Jocely<br>size Table | Summarize                     | e with Piv<br>uplicates<br>Range | votTable<br>Insert<br>Slicer            | Export Refresh                 | <ul> <li>✓ Header R</li> <li>Total Row</li> <li>✓ Banded R</li> </ul> | ow First Colur<br>Last Colur<br>ows Banded Co | nn<br>nn<br>olumns | ✓ Filter Button                                          | Quick<br>Styles ~ |            |                         |   |
| Pro                         | perties                       |                               | Tools                            |                                         | External Table Data            |                                                                       | Table Style Op                                | otions             |                                                          | Table Style       | s          |                         | ^ |
| A1                          | Ŧ                             | : × •                         | f <sub>x</sub>                   |                                         |                                |                                                                       |                                               |                    |                                                          |                   |            |                         | ~ |
|                             |                               |                               |                                  |                                         |                                |                                                                       |                                               |                    |                                                          |                   |            |                         |   |
|                             | A                             | В                             | _                                | С                                       | D                              |                                                                       | E                                             | <u> </u>           |                                                          |                   |            | _                       |   |
| 1 Id                        | Data                          | B<br>a Collection Da          | ate 💌 🛙                          | C<br>Data Collection                    | D<br>Reporting Organi          | sation Code                                                           | E<br>• Date of inter                          | C                  | ueries & C                                               | onnect            | tions      | $\overline{\mathbf{v}}$ | × |
| 1 Id<br>2 10                | A<br>Data<br>31186            | B<br>a Collection Da<br>08/02 | ate 🔽 [<br>2/2022 (              | C<br>Data Collection<br>CPE PPS Patient | D<br>Reporting Organi<br>CRAN2 | sation Code                                                           | E Date of inter 08/02                         |                    | ueries & C                                               | onnect            | tions      | Ţ                       | × |
| 1 Id<br>2 10<br>3           | A<br>Data<br>31186            | B<br>a Collection Da<br>08/02 | ate 🔽 [<br>2/2022 (              | C<br>Data Collection<br>CPE PPS Patient | D<br>Reporting Organi<br>CRAN2 | sation Code                                                           | E Date of inter 08/02                         |                    | Ueries & C<br>Jeries   Connection                        | onnect            | tions      | ~                       | × |
| 1 ld<br>2 10<br>3 4         | A<br>Data<br>31186            | B<br>a Collection Da<br>08/02 | ate 🔽 [<br>2/2022 (              | C<br>Data Collection<br>CPE PPS Patient | D Reporting Organi CRAN2       | sation Code                                                           | Date of interv 08/02                          |                    | Queries & C<br>Jueries   Connection                      | onnect            | tions      | ~                       | × |
| 1 Id<br>2 10<br>3 4<br>5    | A<br>Data<br>31186            | B<br>a Collection Da<br>08/02 | ate ▼ [<br>2/2022 (              | C<br>Data Collection<br>CPE PPS Patient | CRAN2                          | sation Code                                                           | Date of inter     08/02                       |                    | Queries & C<br>ueries   Connectio<br>uery                | onnect            | tions      | Ţ                       | × |
| 1 Id<br>2 10<br>3 4<br>5 6  | A<br>Data<br>31186            | B<br>a Collection Da<br>08/02 | ate 🔽 [<br>2/2022 (              | C<br>Data Collection<br>CPE PPS Patient | CRAN2                          | sation Code                                                           | Date of inter     08/02                       |                    | Queries & C<br>Ieries   Connectio<br>Iuery<br>] Filename | onnect            | tions      | Ţ                       | × |

To save the sheet, press 'Ctrl' and 'S' together on the keyboard and another browse window will appear. Browse to any destination folder of your choice, choose a name for the file, Select **'Excel Workbook (\*xlsx)'** or **'Excel 97-2003 Workbook (\*xls)'** and click 'Save'.

## Importing text files - older versions of excel

### Figure 30: Importing the text file

| <b>X</b>            |  | 5- (        | ¥ ▼   <del>▼</del>                | -                            |                |                          |                                                    |                       |             |
|---------------------|--|-------------|-----------------------------------|------------------------------|----------------|--------------------------|----------------------------------------------------|-----------------------|-------------|
| File Home           |  | me Inse     | ert Pag                           | e Layout                     | Formulas       | Data F                   | Review Viev                                        |                       |             |
| From Fr<br>Access W |  | From<br>Web | From iro<br>Text So<br>Get Extern | m Other<br>urces *<br>I Data |                | Refresh<br>All +<br>Conr | Connection<br>Properties<br>Edit Links<br>rections | <sup>s</sup> ⊉↓<br>Z↓ | AZA<br>Sort |
|                     |  | A1          |                                   | - (=                         | f <sub>x</sub> |                          |                                                    |                       |             |
|                     |  |             |                                   |                              |                |                          |                                                    |                       |             |
|                     |  | A           | В                                 | С                            | D              | E                        | F                                                  | G                     |             |
| 1                   |  |             |                                   |                              |                |                          |                                                    |                       |             |
| 2                   |  |             |                                   |                              |                |                          |                                                    |                       |             |
| 3                   |  |             |                                   |                              |                |                          |                                                    |                       |             |
| 4                   |  |             |                                   |                              |                |                          |                                                    |                       |             |
| 5                   |  |             |                                   |                              |                |                          |                                                    |                       |             |
| 6                   |  |             |                                   |                              |                |                          |                                                    |                       |             |
| 7                   |  |             |                                   |                              |                |                          |                                                    |                       |             |

Figure 31: Import text file browse window

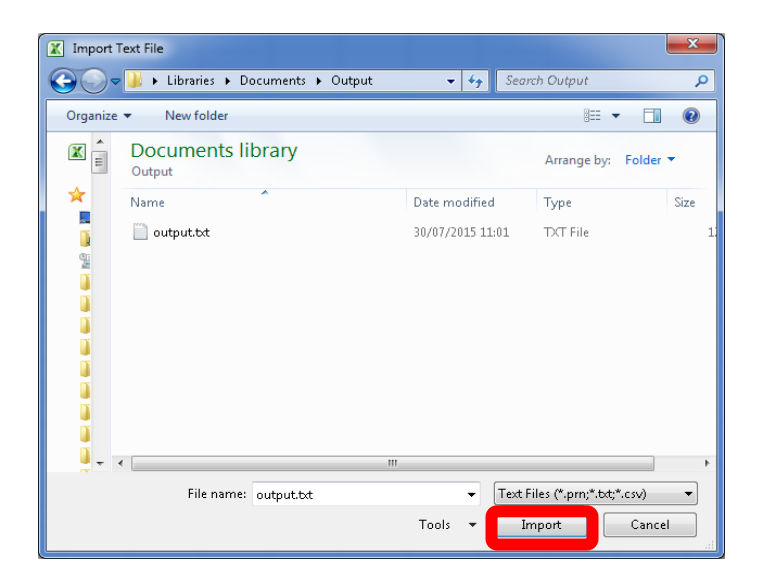

 This will launch the Text Import Wizard. In Step 1 change the file type to 'Delimited' and click 'Next' to move to Step 2 (Figure 32). Figure 32: Text Import Wizard – Step 1

| Text Import Wizard - Step 1 of 3                                                                                                    |    |  |  |  |  |  |  |  |  |
|----------------------------------------------------------------------------------------------------|----|--|--|--|--|--|--|--|--|
| The Text Wizard has determined that your data is Fixed Width.<br>If this is correct, choose Next, or choose the data type that best describes your data.                                                                                                    |    |  |  |  |  |  |  |  |  |
| Original data type<br>Charace the file type that best describes your data:<br>Delimited<br>Tixed width - Fields are aligned in columns with spaces between each field.                                                                                                    |    |  |  |  |  |  |  |  |  |
| Start import at row: 1 🚔 File grigin: MS-DOS (PC-8)                                                                                                    | :] |  |  |  |  |  |  |  |  |
| Preview of file C:\Users\olisaeloka.nsonwu\Documents\Output\output.txt.                                                                                                    |    |  |  |  |  |  |  |  |  |
| Id Data Collection Date Data Collection Reporting Organisation Code Spec:<br>2 274140 14/01/2013 C. difficile RXH 14/01/2013 Date Specimen Taken 13U008<br>3 274755 19/01/2013 C. difficile RXH 19/01/2013 Date Specimen Taken 13U011<br>4 274908 21/01/2013 C. difficile RXH 21/01/2013 Date Specimen Taken 13U012<br>5 275669 27/01/2013 C. difficile RXH 27/01/2013 Date Specimen Taken 13U012<br>4 2 2 2 2 2 2 2 2 2 2 2 2 2 2 2 2 2 2 2 |    |  |  |  |  |  |  |  |  |
| Cancel < Back Next > Einish                                                                                                    |    |  |  |  |  |  |  |  |  |

• Under 'Delimiters' untick the 'Tab' option and type in the '|' ('pipe') character in text box beside the 'Other' option (<u>Figure 33</u>). This is usually located at the bottom left corner of your keyboard (<u>Figure 34</u>). Note that you may need to hold down the 'Shift' key. Click the 'Finish' button to complete the import.

Figure 33: Text Import Wizard – Step 2

| Text Import Wizard - Step                                                        | p 2 of 3                                                                     | ? X                                   |
|----------------------------------------------------------------------------------|------------------------------------------------------------------------------|---------------------------------------|
| This screen lets you set the below.                                              | e delimiters your data contains. You can see how your text is affected in    | the preview                           |
| Delimiters                                                                       | Treat consecutive delimiters as one                                          |                                       |
| Space     Other:                                                                 |                                                                              |                                       |
| Id Data Colle                                                                    | ction Date Data Collection Reporting Organisation                            | Code Spe 🔺                            |
| 274140 14/01/2013<br>274755 19/01/2013<br>274908 21/01/2013<br>275669 27/01/2013 | C. difficile DXH<br>C. difficile DXH<br>C. difficile DXH<br>C. difficile DXH | 14,<br>19,<br>21,<br>27, <del>-</del> |
| <                                                                                | Cancel < Back Next >                                                         | ►<br><u>Fi</u> nish                   |

### Figure 34: '|' (Pipe) character on the keyboard

• In the next prompt leave the options as shown below and click 'OK' (Figure 35)

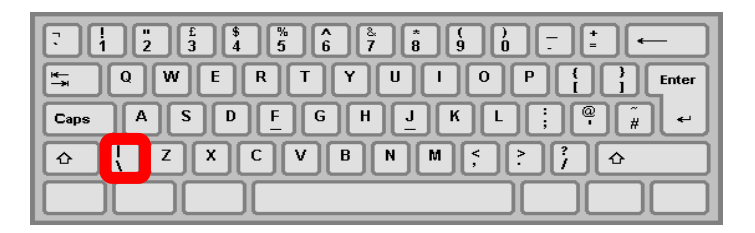

### Figure 35: Position on worksheet to import data

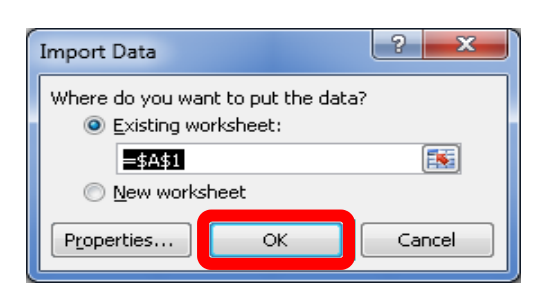

 Once completed you should have a sheet similar to that shown below (Figure 36).

Figure 36: Example of imported data

| X  | - B     | · (***               |              |                        |            | Book          | 1 - Microsoft Excel |          | _            | -            |                              | - 6 - X-             |
|----|---------|----------------------|--------------|------------------------|------------|---------------|---------------------|----------|--------------|--------------|------------------------------|----------------------|
|    | file    | Home Insert Pag      | e Lavout Fr  | ormulas Data Revis     | ew View    | Developer     |                     |          |              |              |                              | a 🕜 - 🖻 X            |
|    | E       | H N                  | P            | MAR                    |            | L.            |                     |          |              | (1963)       | 400 400 000 83 cm            | - D- H- H            |
|    | AT      |                      |              | Connections            |            | W Clear       | - 🚠 📑               |          | -ð 📑         | • 🔐          |                              | P Decali             |
| Er | om Fro  | m From From Other    | Existing     | Refresh                | Z1 Sort    | Filter T      | Text to Remove      |          | Data Consoli | date What-If | Group Ungroup Subtotal       | Detail               |
| Ao | cess We | b Text Sources -     | Connections  | All - See Edit Links   |            | 🍠 Advanc      | columns Duplicate   | es Valio | dation =     | Analysis *   | * *                          |                      |
|    |         | Get External Data    |              | Connections            | 5          | ort & hilter  |                     | Da       | ata Tools    |              | Outline                      | 5                    |
|    | A       | 1 • (*)              | f.e          |                        |            |               |                     |          |              |              |                              | ~                    |
|    |         |                      |              |                        |            |               |                     |          |              |              |                              | <u></u>              |
|    |         |                      |              |                        |            |               |                     |          |              |              |                              | Ψ                    |
| 1  | A       | В                    | C            | D                      |            | E             | F                   |          | G            |              | н                            | -                    |
| 1  | id      | Data Collection Date | Data Collect | ion Reporting Organisa | ation Code | Specimen Date | Type of Specimen D  | Date 1   | Specimen No  | Laboratory w | here specimen processed Code | Laboratory where spe |
| 2  | 274140  | 14/01/2013           | C difficile  | RXH                    |            | 14/01/2013    | Date Specimen Tak   | en 1     | 13U008815    | LAB311065    |                              | BRIGHTON MICROBIO    |
| 3  | 274755  | 19/01/2013           | C. difficile | RXH                    |            | 19/01/2013    | Date Specimen Tak   | en 1     | 13U011486    | LAB311065    |                              | BRIGHTON MICROBIO    |
| 4  | 274988  | 21/01/2013           | C. difficile | RXH                    |            | 21/01/2013    | Date Specimen Tak   | en 1     | 13U012787    | LAB311065    |                              | BRIGHTON MICROBIO    |
| 5  | 275669  | 27/01/2013           | C. difficile | RXH                    |            | 27/01/2013    | Date Specimen Tak   | en 1     | 13U016184    | LAB311065    |                              | BRIGHTON MICROBIO    |
| 6  | 275889  | 29/01/2013           | C. difficile | RXH                    |            | 29/01/2013    | Date Received in La | ab 1     | 13U017066    | LAB311065    |                              | BRIGHTON MICROBIO    |
| 7  | 275894  | 29/01/2013           | C. difficile | RXH                    |            | 29/01/2013    | Date Specimen Tak   | en 1     | 13U017068    | LAB311065    |                              | BRIGHTON MICROBIO    |
| 8  | 276976  | 04/02/2013           | C difficile  | RXH                    |            | 04/02/2013    | Date Specimen Tak   | en 1     | 13U021343    | LAB311065    |                              | BRIGHTON MICROBIO    |
| 9  | 277845  | 05/02/2013           | C. difficile | RXH                    |            | 05/02/2013    | Date Specimen Tak   | en 1     | 13U021968    | LAB311065    |                              | BRIGHTON MICROBIO    |
| 10 | 278426  | 13/02/2013           | C. difficile | ROCH                   |            | 13/02/2013    | Date Specimen Tak   | en 1     | 13U026734    | LAB311065    |                              | BRIGHTON MICROBIO    |
| 11 | 278771  | 13/02/2013           | C. difficile | RXH                    |            | 13/02/2013    | Date Specimen Tak   | en 1     | 130027601    | LAB311065    |                              | BRIGHTON MICROBIO    |
| 12 | 278796  | 13/02/2013           | C. difficile | RXH                    |            | 13/02/2013    | Date Specimen Tak   | en 1     | 130027264    | LAB311065    |                              | BRIGHTON MICROBIO    |
| 13 | 279199  | 18/02/2013           | C difficile  | RXH                    |            | 18/02/2013    | Date Specimen Tak   | en 1     | 13U029593    | LAB311065    |                              | BRIGHTON MICROBIO    |
| 14 | 279201  | 17/02/2013           | C. difficile | RXH                    |            | 17/02/2013    | Date Specimen Tak   | en 1     | 130029582    | LAB311065    |                              | BRIGHTON MICROBIO    |
| 15 | 279441  | 19/02/2013           | C. difficile | RXH                    |            | 19/02/2013    | Date Specimen Tak   | en 1     | 13U030999    | LAB311065    |                              | BRIGHTON MICROBIO    |
| 16 | 279765  | 21/02/2013           | C. difficile | ROOH                   |            | 21/02/2013    | Date Specimen Tak   | en 1     | 130032311    | LAB311065    |                              | BRIGHTON MICROBIO    |
| 17 | 279989  | 22/02/2013           | C. difficile | RXH                    |            | 22/02/2013    | Date Specimen Tak   | en 1     | 130033264    | LAB311065    |                              | BRIGHTON MICROBIO    |
| 18 | 281309  | 03/03/2013           | C difficile  | RXH                    |            | 03/03/2013    | Date specimen Tak   | en 1     | 130038530    | LAB311065    |                              | BRIGHTON MICROBIO    |
| 19 | 281472  | 28/02/2013           | C difficile  | RRV                    |            | 28/02/2013    | Date Received In La | 10       | 13V112888    | LAB285500    |                              | UNIVERSITY CULLEGE   |
| 20 | 282649  | 10/03/2013           | C. difficile | ROCH                   |            | 10/03/2013    | Date specimen Tak   | en a     | 130043660    | LAB311065    |                              | BRIGHTON MICROBIO    |
| 21 | 202087  | 08/03/2013           | C. dimale    | PO(PI                  |            | 08/03/2013    | Date specimen Tak   | en 1     | 130043821    | LAB311065    |                              | BRIGHTON MICROBIO    |
| 22 | 203075  | 10/03/2013           | C difficile  | PAR .                  |            | 10/03/2013    | Date Specimen Tak   | en i     | 100043743    | LAD211065    |                              | BRIGHTON MICROBIO    |
| 23 | 203034  | 10/03/2013           | C difficile  | PAR .                  |            | 10/03/2013    | Date specimen Tak   | en a     | 130043795    | LABSILIUGS   |                              | BRIGHTON MICROBIO    |
| 24 | 204081  | 22/03/2013           | C difficile  | RAH<br>RAH             |            | 22/03/2013    | Date Specimen Tak   | en 1     | 100050615    | 140311065    |                              | BRIGHTON MICROBIO    |
| 25 | 204267  | 24/02/2013           | C difficile  | RVH                    |            | 22/03/2013    | Date specimen Tak   | en 1     | 120052149    | 140311065    |                              | BRIGHTON MICROBIO    |
| 20 | 284640  | 25/03/2013           | C difficile  | Rich                   |            | 24/03/2013    | Date Specimen Tak   | en 1     | 131/053427   | LAB311065    |                              | BRIGHTON MICROBIO    |
| 28 | 284751  | 23/03/2013           | C difficile  | RXH                    |            | 27/03/2013    | Date Specimen Tak   | en 1     | 131/054535   | LAB311065    |                              | BRIGHTON MICROBIO    |
| 29 | 284795  | 28/03/2013           | C difficile  | Rich                   |            | 28/03/2013    | Date Specimen Tak   | en 1     | 131/054812   | 148311065    |                              | BRIGHTON MICROBIO    |
| 30 | 285932  | 03/04/2013           | C difficile  | RXH                    |            | 03/04/2013    | Date Specimen Tak   | en 1     | 13U057398    | LAB311065    |                              | BRIGHTON MICROBIO    |
| 31 | 286364  | 03/04/2013           | C difficile  | RVR                    |            | 03/04/2013    | Date Specimen Tak   | en l     | 8161570      | LAB361780    |                              | ST RICHARD'S HOSPIT  |
| 37 | 287821  | 13/04/2013           | C difficile  | RXH                    |            | 13/04/2013    | Date Specimen Tak   | en 1     | 13U063574    | LAB311065    |                              | BRIGHTON MICROBIO    |
| 32 | 289.446 | 25/04/2013           | C. difficile | RXH                    |            | 25/04/2013    | Date Specimen Tak   | en 1     | 13U071064    | LAB311065    |                              | BRIGHTON MICROBIO    |
| 34 | 289462  | 26/04/2013           | C difficile  | RKH                    |            | 26/04/2013    | Date Specimen Tak   | en 1     | 13U071403    | LAB311065    |                              | BRIGHTON MICROBIO    |
| 35 | 289778  | 29/04/2013           | C. difficile | RXH                    |            | 29/04/2013    | Date Specimen Tak   | en 1     | 13U072667    | LAB311065    |                              | BRIGHTON MICROBIO    |
| 36 | 291651  | 08/05/2013           | C. difficile | RXH                    |            | 08/05/2013    | Date Specimen Tak   | en 1     | 13U077852    | LAB311065    |                              | BRIGHTON MICROBIO    |
| 37 | 292972  | 16/05/2013           | C. difficile | RXH                    |            | 16/05/2013    | Date Specimen Tak   | en 1     | 13U082944    | LAB311065    |                              | BRIGHTON MICROBIO    |
| 38 | 293544  | 20/05/2013           | C. difficile | RXH                    |            | 20/05/2013    | Date Specimen Tak   | en 1     | 13U084852    | LAB311065    |                              | BRIGHTON MICROBIO    |
| 14 | 4 F FI  | Sheet1 / Sheet2 / Sh | weet3 / 🞾 /  |                        |            |               |                     | -        | 4            |              |                              | + 1                  |
| 0. |         |                      |              |                        |            |               |                     |          |              |              | (CO) (TR) 10                 | ··· O D ()           |

To save the sheet, press 'Ctrl' and 'S' together on the keyboard and another browse window will appear. Browse to any destination folder of your choice, choose a name for the file, Select **'Excel Workbook (\*xlsx)'** or **'Excel 97-2003 Workbook (\*xls)'** and click 'Save'.

# About the UK Health Security Agency

The UK Health Security Agency is an executive agency, sponsored by the <u>Department</u> of <u>Health and Social Care</u>.

www.ukhsa.gov.uk

© Crown copyright 2023 Version 1.04

For queries relating to this document, please contact: <u>HCAI\_PPS@ukhsa.gov.uk</u>

Published: September 2023

## OGL

You may re-use this information (excluding logos) free of charge in any format or medium, under the terms of the Open Government Licence v3.0. To view this licence, visit <u>OGL</u>. Where we have identified any third party copyright information you will need to obtain permission from the copyright holders concerned.

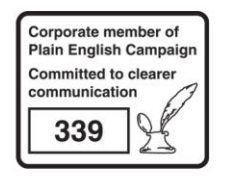

UKHSA supports the UN Sustainable Development Goals

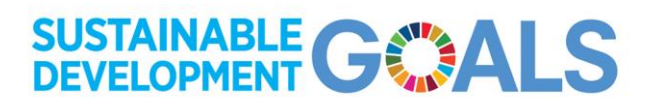